## **Granting Proxy Access in Training Central**

## What is a proxy?

A proxy is another user that you assign to act on your behalf. A proxy can be assigned access to your team dashboard. Proxies are assigned for a specific period of time such as vacation or travel times. Proxies can be assigned for a maximum of one (1) year.

## To set up proxy access:

- 1. Login to **Training Central** https://trainingcentral.nmsu.edu. The **Home** page appears.
- 2. Click the small triangle beside your name in the upper right side of the page and click the **Proxy Settings** link.

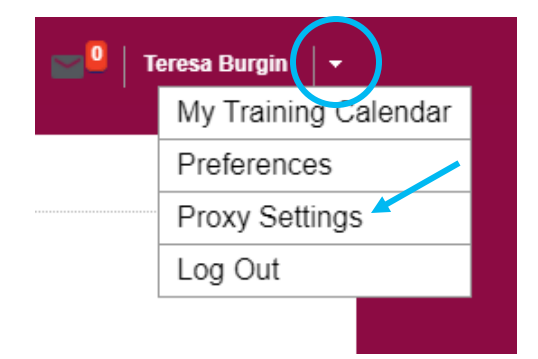

4. From the proxy page, click on **Add New Proxy**.

| t as a Pro                   | xy for                             |                          |                        |                                         | Sho                       | Active             |
|------------------------------|------------------------------------|--------------------------|------------------------|-----------------------------------------|---------------------------|--------------------|
|                              |                                    |                          |                        |                                         | Request                   | Proxy Acces        |
| items found                  |                                    |                          |                        |                                         |                           |                    |
| nting ac w                   | D                                  |                          |                        |                                         |                           |                    |
| cung as yo                   | our Proxy                          |                          |                        |                                         | Ad                        | Id New Prox        |
| Name                         | Created By                         | Start Date               | End Date               | Access Type                             | Status                    | Actions            |
| Name<br>Jennivere<br>Marjeta | Created By<br>Jennivere<br>Marjeta | Start Date<br>08/12/2020 | End Date<br>08/19/2020 | Access Type<br>Role-based<br>assessment | Add<br>Status<br>Approved | Actions<br>Actions |

The following screen will appear.

| New Proxy Ac   | ccess Request                                                                                                    |
|----------------|----------------------------------------------------------------------------------------------------|
|                | * = required                                                                                                    |
| Proxy By*      | Q                                                                                                    |
| Start Date*    | 08/21/2020                                                                                                    |
| End Date*      | 08/28/2020                                                                                                    |
| Type of Access | <ul> <li>Select roles that proxy can access</li> <li>Home</li> <li>Manager's Desk</li> <li>Catalog Administration</li> <li>Select tasks that proxy can access</li> <li>Enrollment Approvals</li> <li>Ad hoc Transcript Approvals</li> </ul> Save Cancel |

5. Search for or enter the **Username** of the person for whom you want to grant access.

|             | * = required                                                                                                    |
|-------------|----------------------------------------------------------------------------------------------------|
| Proxy By*   | EAH823                                                                                                    |
| Start Date* | 08/21/2020                                                                                                    |
| End Date*   | 08/28/2020                                                                                                    |
|             | <ul> <li>Manager's Desk</li> <li>Catalog Administration</li> <li>Select tasks that proxy can access</li> <li>Enrollment Approvals</li> <li>Ad hoc Transcript Approvals</li> </ul> |
|             |                                                                                                    |

You can either directly type in the Username in the **Proxy By\*** field if you know it, or choose the pick tool is to bring up a search query box.

|                |                                         |                                                                        | * = required |
|----------------|-----------------------------------------|------------------------------------------------------------------------|--------------|
| Proxy By*      | ea                                      | × 4                                                                    |              |
| Start Date*    | Username                                | Name                                                                   |              |
| End Date*      | ANDREWCE<br>EABRAMS<br>EACERO<br>EADAMS | Andrew Easley<br>Elizabeth Abrams<br>Evangelina Acero<br>Eve Adams     |              |
| Type of Access | EAGUIRRE<br>EAH<br>EAH823<br>EAHORN     | Esther Aguirre<br>Emily Hauquitz<br>Elyssa Hernandez<br>Elizabeth Horn |              |
|                | Select tasks that                       | proxy can access                                                       |              |
|                | Ad hoc Transo                           | provals<br>cript Approvals                                             |              |
|                |                                         | Course C                                                               |              |

Select the **Type of Access** you want the proxy to have. The **Manager's Desk** is typically selected to view the employees reporting to you.

|             |                         |      |        | * = require |
|-------------|-------------------------|------|--------|-------------|
| Proxy By*   | EAH823                  |      | Q 🗳    |             |
| Start Date* | 08/21/2020              | :::: |        |             |
| End Date*   | 08/28/2020              |      |        |             |
| .,,         | □ Home<br>— ✓ Manager's | Desk | 400000 |             |

If you also have training administrator access, you **cannot** assign proxy access to your other security roles. Additionally, analytics access cannot be assigned to a proxy.

6. Click **Save** and **Close**. When you revisit the **Proxy Settings**, you will see the new name in the **Acting as Your Proxy** list.

| ct as a Prox        | cy for           |            |            |                       | Sho      | W Active    |
|---------------------|------------------|------------|------------|-----------------------|----------|-------------|
|                     |                  |            |            |                       | Request  | Proxy Acces |
| lo items found      |                  |            |            |                       |          |             |
| Acting as yo        | our Proxy        |            |            |                       | Ad       | ld New Prox |
| Name                | Created By       | Start Date | End Date   | Access Type           | Status   | Actions     |
| Elyssa<br>Hernandez | Teresa<br>Burgin | 08/21/2020 | 08/28/2020 | Role-based assessment | Approved | Actions     |
|                     | Teresa           | 07/22/2020 | 07/20/2020 | Task-based            | Approved | Actions     |

My Account: Proxy Settings

To remove a Proxy from your list, click on **Actions** and select **Delete**.

| My Acco             | ount: Pro        | xy Sett    | ings       |                          |          |                     |
|---------------------|------------------|------------|------------|--------------------------|----------|---------------------|
| Act as a Prox       | y for            |            |            |                          | Sho      | W Active ~          |
|                     |                  |            |            |                          | Request  | Proxy Access        |
| No items found      |                  |            |            |                          |          |                     |
| Acting as vo        | ur Proxv         |            |            |                          |          | Actions             |
| Name                | Created By       | Start Date | End Date   | Access Type              | Status   | View/Edit<br>Delete |
| Elyssa<br>Hernandez | Teresa<br>Burgin | 08/21/2020 | 08/28/2020 | Role-based assessment    | Approved | Actions             |
| Jagan Butler        | Teresa<br>Burgin | 07/22/2020 | 07/29/2020 | Task-based<br>assessment | Approved | Actions             |